Konica Minolta

Włączanie autoryzacji z serwera zewnętrznego A3

**Kubatin Włodzimierz** 

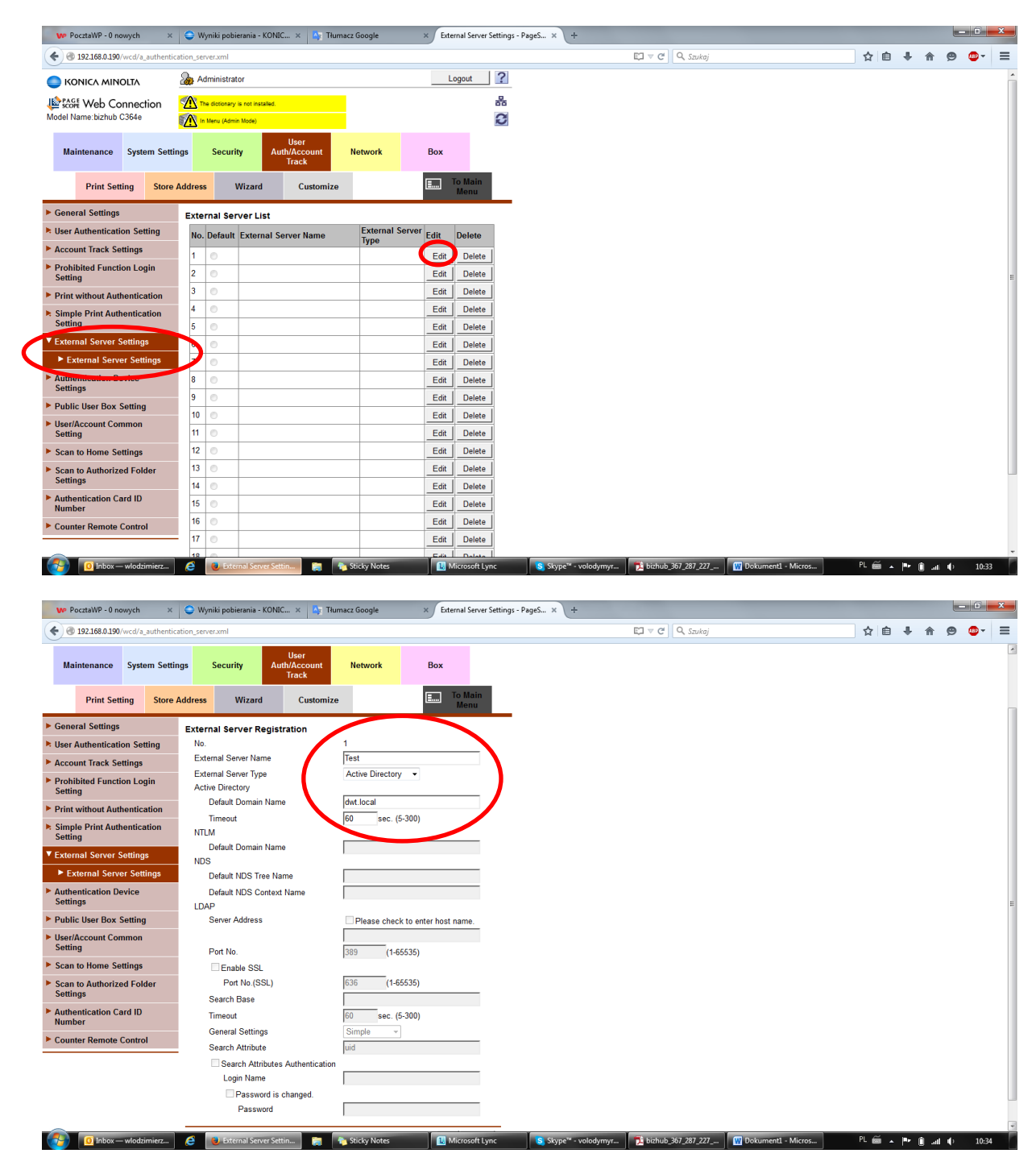

#### I. Włączanie autoryzacji z serwera zewnętrznego:

Π.

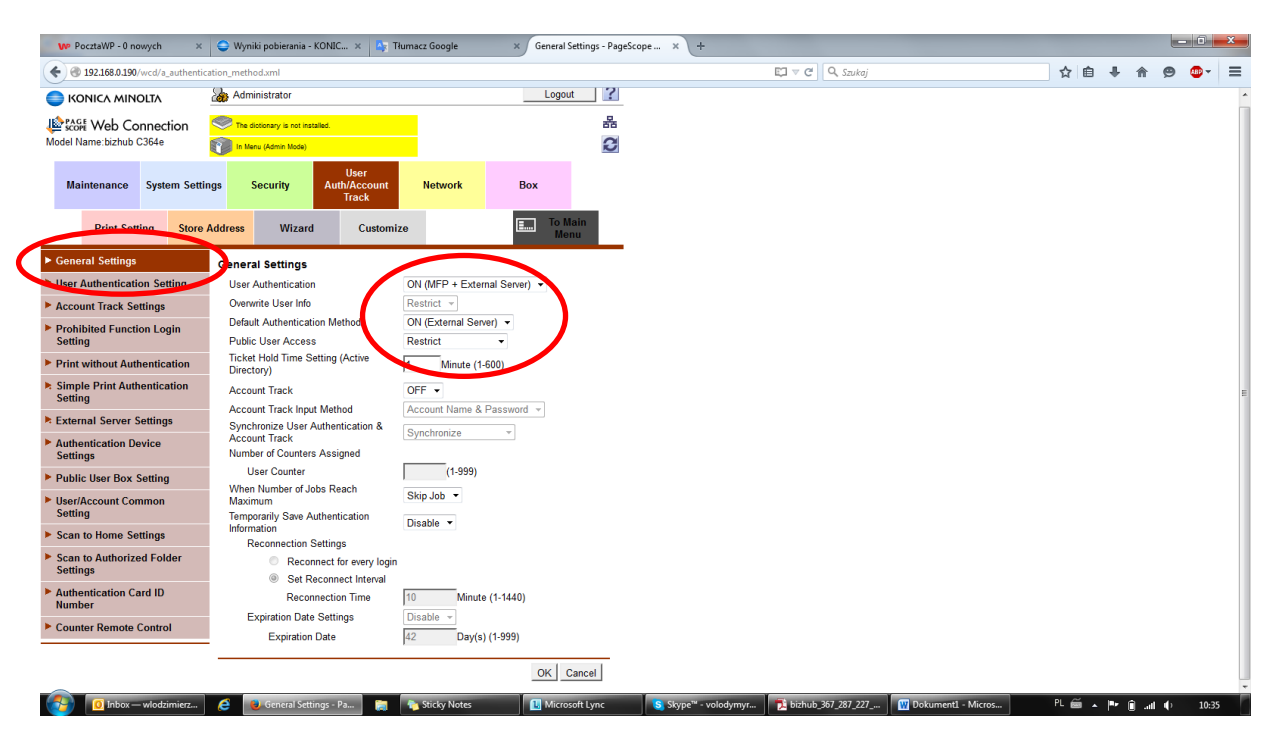

III. Załogować się na urządzeniu: user1 Hasło: 123 sprawdzić czy loguje się.

### Ważne, jeżeli nie możemy załogować się:

- 1. Sprawdzić czas na serwerze i urządzeniu
- 2. Pobrać ustawienia z serwery jak poniżej:

ıdzimierz... 🧉 📵 Time Adjustment Set... 📄 🍖 Sticky Notes

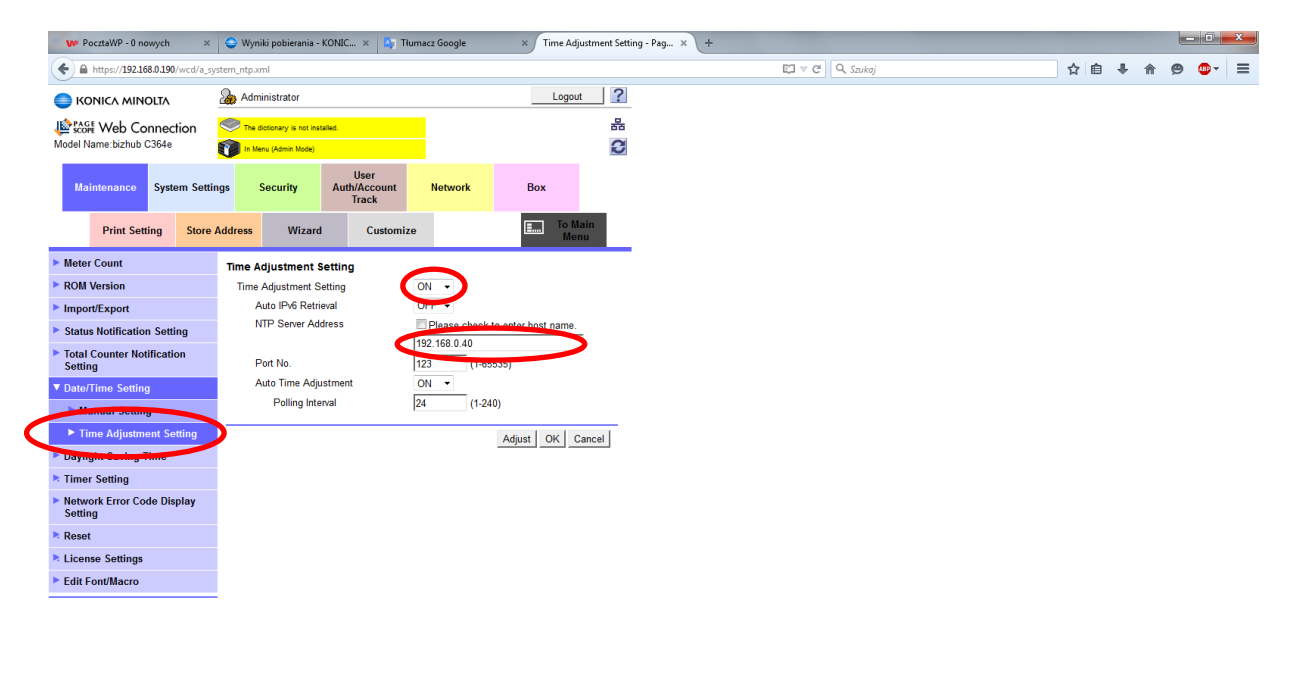

**I**N

PL 🚎 🔺 🏴 🗊 .adl 🌓 10:49

- \_ D × 🗤 PocztaWP - O nowych 🛛 🗙 Tłumacz Google 🛛 🗙 Daylight Saving Time - PageSc... 🗙 🕂 EI V C Q, Szukaj ☆ 🔒 🖡 🎓 😕 🖝 😑 A https://192.168.0.190/wcd/a\_system\_summertime.xml ゐ Administrator Logout ? KONICA MINOLTA Model Name: Eizhbu C364e 몲 C User Auth/Account Track Maintenance System Settings Security Network Box Print Setting Store Address Wizard I.... Customize Meter Count Daylight Saving Time ROM Version OFF -Daylight Saving Time Import/Export Minute (1-150) Day Specify Method Status Notification Setting Total Counter Notification Setting Start Date/Time Month Date/T Day Daylight Saving Tim 1st Week 👻 Weekly Timer Setting Day Sun 👻 Network Error Code Display Setting Hour Minute Reset End Date/Time License Settings Month Edit Font/Macro Day 1st Week v Weekly Day Hour \_\_\_\_ Minute OK Cancel 🚳 🔟 Inbox—wlod... 🤌 🕖 Daylight Savi... 🔃 CardIDReader... 🍖 Sticky Notes 🔃 Micro soft Lyn... 🛐 Skype" - volo... 🕎 Dokumenti - ... 💽 Wiersz polece... 🔀 192.168.0.40 - ... 🛍 Microsoft Exc... 🥍 🛱 🗚 🕩 😭 🗚 🌵 👔 11:45
- 4. Sprawdzić czy nie jest włączony przejscie na czas zimowy:

| 0.1.0                         |                                             |                                |           | Marcal Data in        |              |
|-------------------------------|---------------------------------------------|--------------------------------|-----------|-----------------------|--------------|
| nttps://192.168.0.190/wcd/a_n | etwork_tcpip.xml                            | User                           |           | i⊊J ♥ C    (4, Szukaj | \V II ♥ 11 ♥ |
| Maintenance System Setti      | ngs Security Aut                            | n/Account Network<br>Track     | Box       |                       |              |
| Print Setting Store           | Address Wizard                              | Customize                      | To Main   |                       |              |
| This setting                  | Address Wizard                              | Cuatomize                      | Menu      |                       |              |
| P/IP Setting                  | CP/IP Setting(Wired Se                      | tting)                         |           |                       |              |
| TCP/IP Setting                | is renected aner reset.                     |                                |           |                       |              |
| IPv6 Eiltering                | TCP/IP                                      | ON -                           | offings ) |                       |              |
| IPeer                         | Network Speed                               | Auto (10M/100Mbps)             | ▼         |                       |              |
| nail Setting                  | (Turn the main switch OFF,                  | and then ON , when changing se | ettings.) |                       |              |
| AP Setting                    | IPv4<br>IP Address Setting M                | athod* Auto Sotting            |           |                       |              |
| P Setting                     | in Address Setting in                       | DHCP*                          |           |                       |              |
| P Setting                     |                                             | BootP*                         |           |                       |              |
| MP Setting                    |                                             | AutolP*                        | _         |                       |              |
| IB Setting                    | IP Address                                  | 192.168.0.190                  |           |                       |              |
| WS Settings                   | Subnet Mask                                 | 255.255.255.0                  | -         |                       |              |
| njour Setting                 | - Delauit Gateway                           | 1192.100.0.1                   |           |                       |              |
| tWare Setting                 | Auto IPv6 Setting*                          | ON -                           |           |                       |              |
| pleTalk Setting               | DHCPv6 Setting                              | ON -                           |           |                       |              |
| onADI Settings                | Link-Local Address                          | fe80220-6h#-fe821c             |           |                       |              |
| enari Setting                 | Global Address                              | ::                             |           |                       |              |
| F802.1X Authentication        | Prefix Length                               |                                |           |                       |              |
| tting                         | Cataway Addr                                |                                |           |                       |              |
| TD Setting                    | DAW Dot Number                              |                                |           |                       |              |
| DP Settings                   | Port 1                                      | 9100 (1-65535)                 |           |                       |              |
| eb Browser Setting            | Port 2                                      | 9112 (1-65535)                 |           |                       |              |
| reless Network Setting        | UNS Host Name                               | KMB18AE21C                     |           |                       |              |
|                               | Dynamic DNS Setting                         | Disable -                      |           |                       |              |
|                               | DNS Domain Name Setting                     | ⊆nable ▼<br>g                  |           |                       |              |
|                               | DNS Domain Auto<br>Obtain                   | Disable 💌                      |           |                       |              |
|                               | DNS Search Domain                           | Enable 👻                       |           |                       |              |
|                               | DNS Default Domain                          | dwt.test                       |           |                       |              |
|                               | Name<br>DNS Search Domain                   |                                |           |                       |              |
|                               | Name1<br>DNS Search Domain                  | ID.LOUAL                       |           |                       |              |
|                               | Name2                                       |                                |           |                       |              |
|                               | Name3                                       |                                |           |                       |              |
|                               | UNS Server Setting(IPv4)<br>DNS Server Auto | Disable .                      |           |                       |              |
|                               | Obtain<br>Briman DMR R                      | 192 168 0 40                   |           |                       |              |
|                               | Secondary DNS                               | 0.0.0.0                        |           |                       |              |
|                               | Server1<br>Secondary DNS                    | 0.0.0.0                        |           |                       |              |
|                               | Server2                                     | JU.0.0.0                       |           |                       |              |
|                               | DNS Server Setting(IPV6)<br>DNS Server Auto | Disable 💌                      |           |                       |              |
|                               | Obtain<br>Primary DNS Server                |                                |           |                       |              |
|                               | Secondary DNS                               | ::                             |           |                       |              |
|                               | Secondary DNS                               |                                |           |                       |              |
|                               | Server2                                     | P.                             |           |                       |              |
|                               | SLP Setting                                 | Fachle                         |           |                       |              |
|                               |                                             | Enable 👻                       |           |                       |              |
|                               | LPD Setting                                 |                                |           |                       |              |
|                               | I DD                                        | Enable -                       |           |                       |              |

5. Sprawdzić DNS domeny czy jest prawidłowy na urządzeniu jak poniżej:

6. Możemy puścić PING z urządzenia:

Administrator – Ustawienia sieci – Ustaw. Zawansowane – Potwierdzenie PING – adres hosta (dwt.local)

#### VI. Ustawienia logowania kartami:

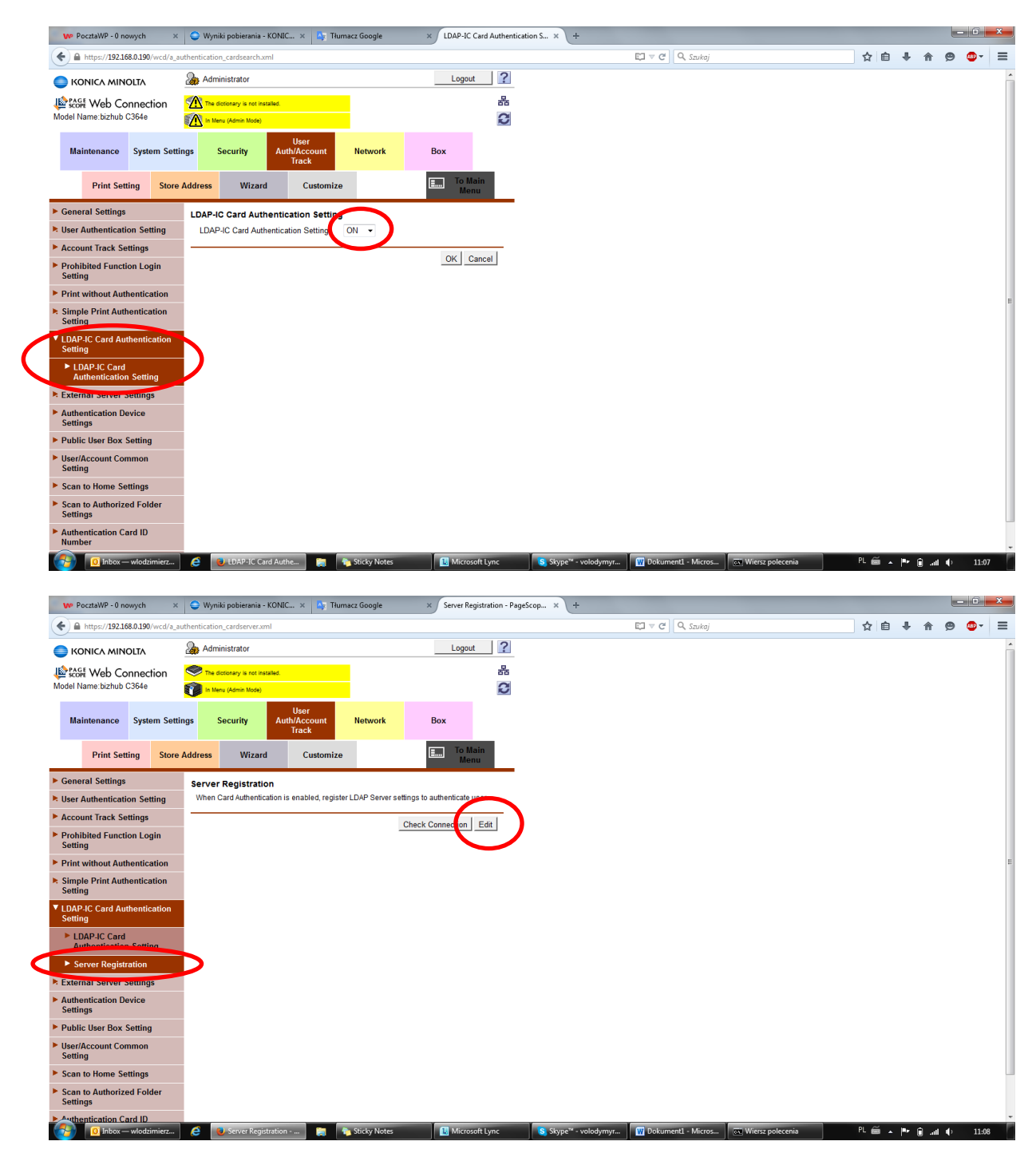

1) Tutaj możemy wybrać czy server address jako IP adres lub zaznaczająć host name wpisać nazwę hostową: dwt.local

| VP PocztaWP - 0 nowych ×                                    | 😂 Wyniki pobierania - KONIC 🗴 🎼 Tł         | umacz Google ×         | Server Registration - Pages | cop × +              |                      |                    |        |      |       | - 0 - | x |
|-------------------------------------------------------------|--------------------------------------------|------------------------|-----------------------------|----------------------|----------------------|--------------------|--------|------|-------|-------|---|
| ← A https://192.168.0.190/wcd/a_au                          | uthentication_cardserver.xml               |                        | -<br>                       |                      | 🖾 🗵 🤄 🔍 Szukaj       |                    | ☆自     | +    | r 9   |       | = |
| Maintenance System Settin                                   | ngs Security User<br>Auth/Account<br>Track | Network                | 3ox                         |                      |                      |                    |        |      |       |       | * |
| Print Setting Store                                         | Address Wizard Customiz                    | ie E                   | Menu                        |                      |                      |                    |        |      |       |       |   |
| General Settings                                            | Server Registration                        |                        |                             |                      |                      |                    |        |      |       |       |   |
| User Authentication Setting                                 | Server Address                             | Please check to ente   | r host name.                |                      |                      |                    |        |      |       |       |   |
| Account Track Settings                                      |                                            | dwt.local              |                             |                      |                      |                    |        |      |       |       |   |
| Prohibited Function Login                                   | Port No.                                   | 389 (1-65535)          |                             |                      |                      |                    |        |      |       |       |   |
| Setting                                                     | Enable SSL                                 | $\geq$                 |                             |                      |                      |                    |        |      |       |       |   |
| Print without Authentication                                | Port No.(SSL)                              | 636 (1-65535)          |                             |                      |                      |                    |        |      |       |       |   |
| Simple Print Authentication                                 | Certificate Verification Level Settings    | Do Not Conference      |                             |                      |                      |                    |        |      |       |       |   |
| Setting                                                     | CN                                         | Do Not Confirm +       |                             |                      |                      |                    |        |      |       |       |   |
| <ul> <li>LDAP-IC Card Authentication<br/>Setting</li> </ul> | Key Usage                                  | Do Not Confirm         |                             |                      |                      |                    |        |      |       |       |   |
| LDAP-IC Card                                                | Chain                                      | Do Not Confirm -       |                             |                      |                      |                    |        |      |       |       |   |
| Authentication Setting                                      | Expiration Date Confirmation               | Contor Confirm 🔻       |                             |                      |                      |                    |        |      |       |       |   |
| Server Registration                                         | Search Base                                | dc=dwt,dc=local        |                             |                      |                      |                    |        |      |       |       | = |
| External Server Settings                                    | Timeout                                    | 60 (5.200)             |                             |                      |                      |                    |        |      |       |       |   |
| Authentication Device                                       | General Settings                           | Charge -               |                             |                      |                      |                    |        |      |       |       |   |
| Settings                                                    | Login Name                                 | ldap                   |                             |                      |                      |                    |        |      |       |       |   |
| Public User Box Setting                                     | Password is changed. (Passwo               | ord is currently set.) |                             |                      |                      |                    |        |      |       |       |   |
| User/Account Common                                         | Password                                   |                        |                             |                      |                      |                    |        |      |       |       |   |
| Setting                                                     | Domain Name                                |                        |                             |                      |                      |                    |        |      |       |       |   |
| Scan to Home Settings                                       | Use Referral                               | OFF                    |                             |                      |                      |                    |        |      |       |       |   |
| <ul> <li>Scan to Authorized Folder<br/>Settings</li> </ul>  | Search Attribute                           | Pager                  |                             |                      |                      |                    |        |      |       |       |   |
| Authentication Card ID<br>Number                            | User Name Attribute                        | sAMAccountName         |                             |                      |                      |                    |        |      |       |       |   |
| Counter Remote Control                                      | External Server Connection                 | Test 🗸                 |                             |                      |                      |                    |        |      |       |       |   |
|                                                             |                                            |                        | OK Cancel                   |                      |                      |                    |        |      |       |       |   |
| Inbox — wlodzimierz                                         | 🥃 関 Server Registration 🔚                  | 🍋 Sticky Notes         | 🔝 Microsoft Lync            | S Skype™ - volodymyr | W Dokument1 - Micros | 🛋 Wiersz polecenia | PL 🗃 🔺 | P* 0 | .al ( | 11:16 |   |

- 2) Search Base nadajemy ścieżkę poszukiwania:
  - 1. Ogólnie w domenie dwt.local: dc=dwt,dc=local
  - 2. Na strukturę kontenerów dwt.local kontener szkolenie: ou=szkolenie (organization unit)
- Login name: administrator podaje login i hasło użytkownika, który ma prawo czytać adresy LDAP
- 4) Search Attribute domyślnie: Pager ustawienia skąd będą pobierane numery kart
- 5) User Name Attribute: sAMAccountName
- IV. Odczytanie numeru karty:

Uruchomiamy ID Card Reader i odczytujemy numer karty, zazwyczaj środkowy numer.

| User Name | Card ID (ASCII) | Card ID (Hex)        | CardID (Hex, Padded)              | 6     |
|-----------|-----------------|----------------------|-----------------------------------|-------|
|           | 55008CC2A0      | 35353030384343324130 | 35353030384343324130FFFFFFFFFFFFF | About |
|           |                 |                      |                                   |       |
|           |                 |                      |                                   |       |
|           |                 |                      |                                   |       |
|           |                 |                      |                                   |       |
|           |                 |                      |                                   |       |

# V. Ustawienia serwera:

| Recycle Bin LogExpert FileZilla Server Prin<br>Interface 4.3                                                                                                    |                                                                                                    |                    |
|----------------------------------------------------------------------------------------------------|----------------------------------------------------------------------------------------------------|--------------------|
| Actor Fractor<br>Actor Fractor<br>Protected<br>Months<br>Pression<br>Pression<br>Pressio |                                                                                                    |                    |
| ≣a Server Manager<br>File Action View Help                                                                                                    |                                                                                                    | _ <del>_</del> # × |
| 🗢 🔿 📩 📷 🖌 📋 🗙 📴 💿 🛼<br>Server Manager (DWT1)                                                                                                    | stolene 12 oberts [Fiber Activated]                                                                                                    | Actions            |
| Roles     Sectory Domain Services     Sectory Directory Lisers and Compute                                                                                                    | Profest due trail de la construction de la construction de la construc | szkolenie Atlons   |
| Active Directory Users and Compute     Active Directory Users and Compute     Bulton     Bulton     Bulto                                                                                                    | ers ( divit.i.dirk loci)                                                                                                    | Mere Actors        |

Wklejamy numer karty jak powyżej.

Następnie próbujemy załogować na urządzenie przy pomocy karty.

Uwaga: jeżeli nadal jest problem z logowanie, należy przestawić SW 135 Hex 01

## VI. Przypisywanie karty do serwera AD z poziomu urządzenia.

Istnieje również w nowe serii urządzeń druga możliwość. Przypisanie karty z poziomu urządzenia na serwer zewnętrzny. W tym celu oprócz powyższych kroków w konfiguracji urządzenia musimy dodatkowo ustawić:

1) W zakładce Security – Restrict User Access - Biometric/IC Card Information - Allow:

| KONICA MINOLTA                                            |                                   | ゐ Adm     | ninistrator    |    |                                            |                  |       |                               | Logo  | out     | ?    |         |             |   |  |
|-----------------------------------------------------------|-----------------------------------|-----------|----------------|----|--------------------------------------------|------------------|-------|-------------------------------|-------|---------|------|---------|-------------|---|--|
| Scope Web Connection                                      |                                   |           | Ready to Scan  |    |                                            |                  |       |                               |       |         |      | 묢       |             |   |  |
| Model Name:bizhub 227                                     |                                   |           | Set Up Warning |    |                                            |                  |       |                               |       |         |      |         |             |   |  |
|                                                           | Maintenance System Settin         |           |                |    | gs                                         | Security         | Aut   | User<br>Auth/Account<br>Track |       | Network |      | Box     |             |   |  |
|                                                           | Print Setting Store               |           |                |    | Address                                    | Fax Setti        | ngs   | Wizard                        |       | Customi | ze 🗉 | To<br>M | Main<br>enu |   |  |
| ▶ PKI Settings                                            |                                   |           |                |    | Restrie                                    | ct User Acc      | ess   |                               |       |         |      |         |             |   |  |
| <ul> <li>Certificate Verification<br/>Settings</li> </ul> |                                   |           |                |    | Registering and Changing Addresses Allow V |                  |       |                               |       |         |      |         |             |   |  |
| ► /                                                       | Address                           | Referenc  | e Setti        | ng | Registration Allow V                       |                  |       |                               |       |         |      |         |             |   |  |
| ► I                                                       | Restrict                          | User Acce | ess            |    | Restrict Program Function Setting Allow    |                  |       |                               |       |         |      |         |             |   |  |
| ► /                                                       | Auto Lo                           | gout      |                |    |                                            | loci rogi alli r | unouo |                               | , and |         |      |         |             |   |  |
| •                                                         | Administrator Password<br>Setting |           |                |    |                                            |                  |       |                               |       |         |      | OK      | Cance       | I |  |
| ► 1                                                       | TX Oper                           | ation Log | Setting        | J  |                                            |                  |       |                               |       |         |      |         |             |   |  |
| ► 3                                                       | Security                          | Details   |                |    |                                            |                  |       |                               |       |         |      |         |             |   |  |
| Quick Security Setting                                    |                                   |           |                |    |                                            |                  |       |                               |       |         |      |         |             |   |  |
| <ul> <li>USB Connection Permission<br/>setting</li> </ul> |                                   |           |                |    |                                            |                  |       |                               |       |         |      |         |             |   |  |
| Firmware Update (USB)<br>Permission Setting               |                                   |           |                |    |                                            |                  |       |                               |       |         |      |         |             |   |  |

2) Dodatkowo musimy zmienić w zakładce User Auth/Account Track – LDAP-IC Card Authentication Setting – Card Information Registration Settings – ON:

|           | 🔵 KONICA MINOLTA                           |                |                                |               |               | Administrator                              |                 |           |             |     |         |      |             | ıt 🤶       |  |
|-----------|--------------------------------------------|----------------|--------------------------------|---------------|---------------|--------------------------------------------|-----------------|-----------|-------------|-----|---------|------|-------------|------------|--|
|           | Scope Web Connection                       |                |                                | on e          | Ready to Scan |                                            |                 |           |             |     |         |      | 몲           |            |  |
|           | Model Name:bizhub 227                      |                |                                |               |               | Set Up Warning                             |                 |           |             |     |         | C    |             |            |  |
|           | Maintenance System Settin                  |                |                                |               | m Setting     | ngs Security User<br>Auth/Account<br>Track |                 |           |             |     | letwork | E    | Box         |            |  |
|           | Print Setting Store                        |                |                                |               |               | Idress                                     | Fax Settir      | igs       | Wizard      |     | Customi | ze 🛛 | To M<br>Mer | lain<br>nu |  |
|           | ۲                                          | Gener          | al Settings                    |               |               | Card I                                     | nformation I    | Registr   | ation Setti | ngs |         |      |             |            |  |
|           | Þ                                          | User A         | Authenticatio                  | on Setti      | ng            | Card                                       | I Information R | egistrati | on Settings | ON  | ~       |      |             |            |  |
|           | ۲                                          | Αссоι          | unt Track Se                   | ttings        |               | User Name Attribute SAMAccountNan          |                 |           |             |     |         | ne   |             |            |  |
|           | Prohibited Function Login<br>Setting       |                |                                |               |               |                                            |                 |           |             |     |         |      | OK          | Cancel     |  |
|           | ۲                                          | Print v        | without Auth                   | nenticati     | on            |                                            |                 |           |             |     |         |      |             |            |  |
|           | Þ                                          | Simple         | e Authentica                   | ation set     | tting         |                                            |                 |           |             |     |         |      |             |            |  |
| (         | V                                          | LDAP<br>Settin | -IC Card Aut<br>g              | hentica       | tion          | >                                          |                 |           |             |     |         |      |             |            |  |
|           | LDAP-IC Card     Authentication Setting    |                |                                |               |               |                                            |                 |           |             |     |         |      |             |            |  |
|           | Server Registration                        |                |                                |               |               |                                            |                 |           |             |     |         |      |             |            |  |
|           | Secondary Authentication<br>server setting |                |                                |               |               |                                            |                 |           |             |     |         |      |             |            |  |
| $\langle$ |                                            | ► Ca<br>Re     | rd Informatio<br>gistration Se | on<br>ettings |               | )                                          |                 |           |             |     |         |      |             |            |  |
|           |                                            |                |                                |               |               |                                            |                 |           |             |     |         |      |             |            |  |

Następnie po przyłożeniu karty do czytnika urządzenia, urządzenie zwróci do nas informację, że karta nie jest przypisana do żadnego z użytkowników i czy chcę przypisać. Wybiera tak i następnie po wprowadzeniu loginu i hasła użytkownika numer karty zostanie przypisany na serwerze AD do konkretnego użytkownika.